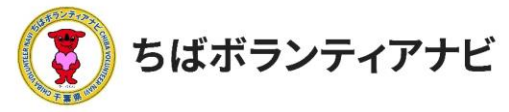

#### <u>ステップ3:ボランティアを募集する</u>

<ステップ3-1>ボランティア情報の管理画面 サイトトップ右上の団体名が表記されている緑色のボタンをクリック し、表示されるメニューから【ボランティア投稿】をクリックし、 ボランティア情報の管理画面に進みます。

ボランティア情報の管理画面から、ボランティア情報の投稿、応募の あった参加希望者への連絡などができます。

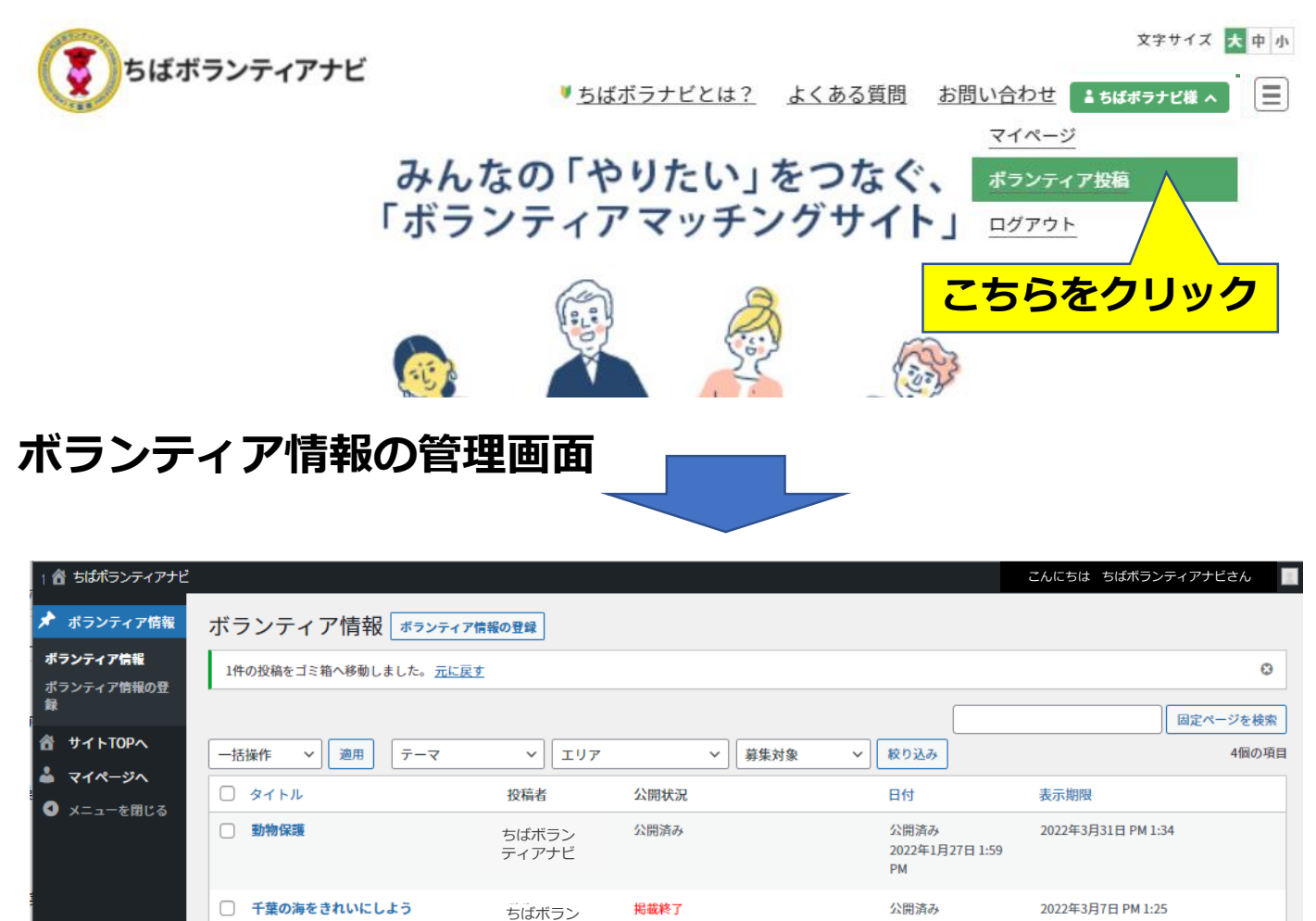

ティアナビ

ティアナビ

ちばボラン

ティアナビ

投稿者

千葉県の道路整備をしよう – 下書き

□ 地域名産マーケット - 承認待ち

✓ 適用

□ タイトル

一括操作

申請中

公開状況

2022年3月4日 5:54 PM

2022年2月25日 11:28

2022年2月10日 8:22

2022年3月7日 PM 1:25

2022年2月25日 AM 9:50

表示期限

最終更新日

最終更新日

AM

PM

日付

1

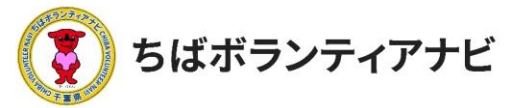

## <u>ステップ3:ボランティアを募集する</u>

ボランティア情報の管理画面の見方(上部)

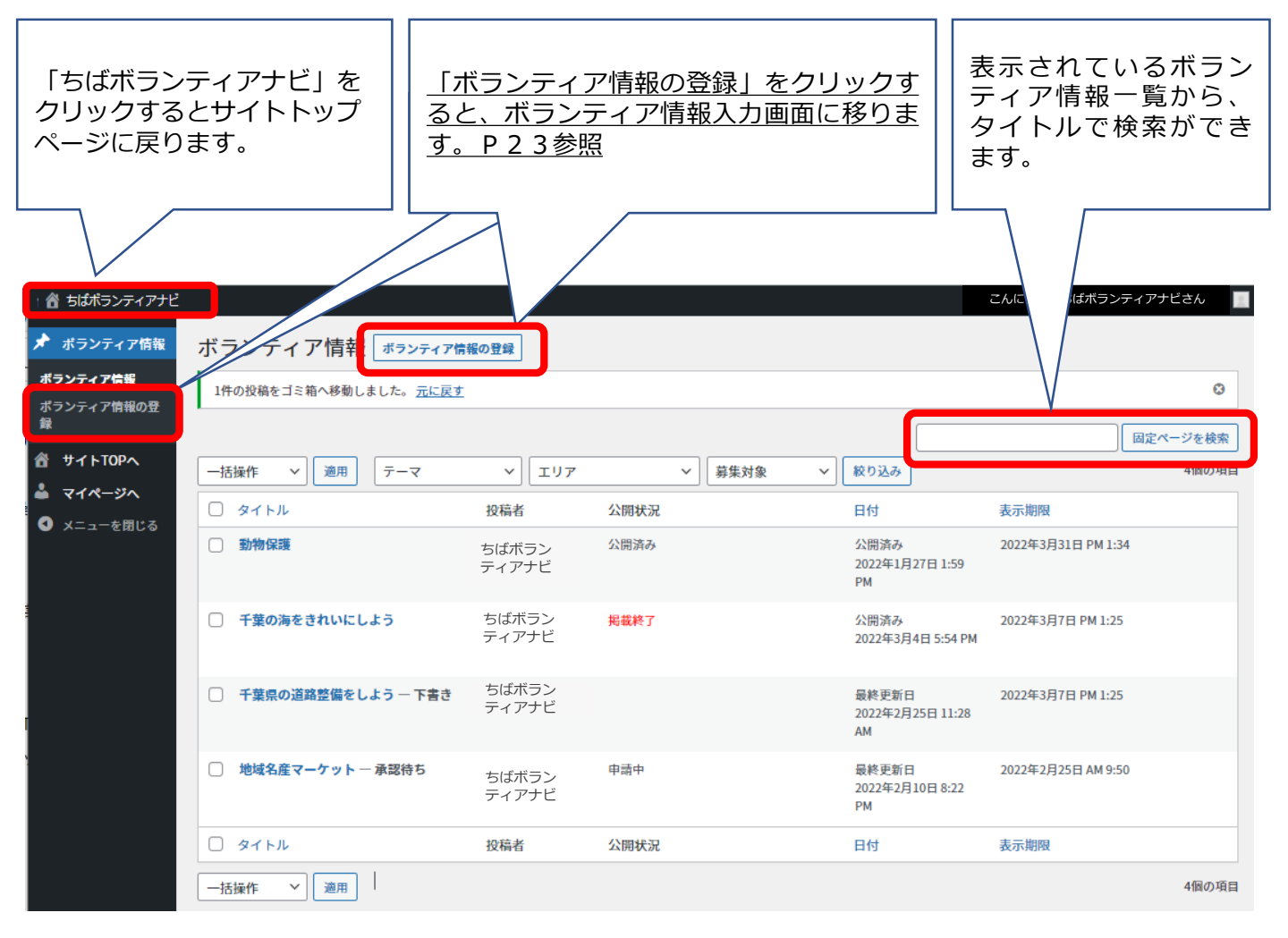

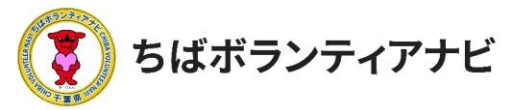

## <u>ステップ 3:ボランティアを募集する</u>

ボランティア情報の管理画面の見方(中部)

登録したボランティア募集情報を確認することができます。 〔また、投稿後の募集状況を確認できるようになります。(P29参照) 〔「テーマ/エリア/募集対象」で絞り込み検索を行うと、検索結果が一覧で表示されます。 〕

| <ul> <li>合ちばポランティアナビ</li> <li>オランティア情報</li> <li>オランティア情報</li> <li>ボランティア情報の登録</li> </ul> | ボランティア情報<br>ポランティア情<br>1件の投稿をゴミ箱へ移動しました。 <u>元に戻す</u> | 服の登録           |          |                                 | こんにちは ちばボランティアナビさん           〇           回定ページを検索 |
|------------------------------------------------------------------------------------------|------------------------------------------------------|----------------|----------|---------------------------------|---------------------------------------------------|
|                                                                                          | ─括操作 ∨ 適用 テーマ                                        | ~ エリア          | → 募集対象 → | 絞り込み                            | 4個の項目                                             |
| <ul> <li>▲ マイページへ</li> <li>④ メニューを閉じる</li> </ul>                                         | 0 &T NU                                              | 投稿者            | 公開状況     | 日付                              | 表示期限                                              |
|                                                                                          | □ 勤物保護                                               | ちばボラン<br>ティアナビ | 公開済み     | 公開済み<br>2022年1月27日 1:59<br>PM   | 2022年3月31日 PM 1:34                                |
|                                                                                          | ○ 千葉の海をきれいにしよう                                       | ちばボラン<br>ティアナビ | 掲載終了     | 公開済み<br>2022年3月4日 5:54 PM       | 2022年3月7日 PM 1:25                                 |
|                                                                                          | □ 千葉県の道路整備をしよう − 下書き                                 | ちばボラン<br>ティアナビ |          | 最終更新日<br>2022年2月25日 11:28<br>AM | 2022年3月7日 PM 1:25                                 |
|                                                                                          | □ 地域名産マーケット − 承認待ち                                   | ちばボラン<br>ティアナビ | 申請中      | 最終更新日<br>2022年2月10日 8:22<br>PM  | 2022年2月25日 AM 9:50                                |
|                                                                                          | 【編集 ゴミ箱へ移動 ブレビュー 複製 <br>括操作 ▼】 適用 ↓                  | 投稿者            | 公開状況     | 日付                              | 表示期限                                              |
|                                                                                          |                                                      |                |          |                                 |                                                   |

登録(投稿)したボランティア募集情報の一覧が表示されます。(この画面だと1件下書き(作成中)、 1件承認待ち に加え「公開状況」では、公開済み、公開完了、申請中であることがわかります。) 上部見出し・下部見出しの「タイトル」「日付」「表示期限」をクリックすると、各項目で並べ かえて表示することができます。

ボランティア募集情報のタイトルにカーソルを重ねると、「編集/ゴミ箱へ移動/プレビュー/複製」が表示され、クリックすると以下の操作ができます。

編集:募集情報の編集画面に切り替わります。 ゴミ箱へ移動:募集情報が削除されます。 プレビュー:募集情報の掲載画面が確認できます。 複製:募集情報を複製し、下書きとして保存されます。

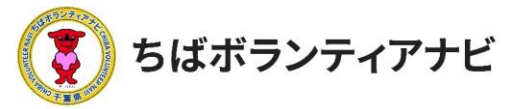

# <u>ステップ3:ボランティアを募集する</u>

## <ステップ3-1>ボランティア募集情報の管理画面の見方(下部)

| ★ ポランティア情報       ボランティア情報       ボランティア情報       ボランティア情報       ボランティア情報       「中の投稿を注意箱へ移動しました。近正度注       ③         ● サイトTOPA<br>● マイページへ       ● メニューを留じる       「一店操作 ▼ 適用 テーマ ▼ エリア ▼ 算集対象 ▼ 校り込み       ● 検ロの用         ● メニューを留じる       「「業の満をきれいにしよう       方ばボラン<br>ディアナビ       公開読み<br>2022年1月27日159<br>PM       2022年3月31日 PM 1:34<br>2022年3月4日 554 PM       2022年3月7日 PM 1:25<br>2022年3月4日 554 PM         ● 洋葉の満をきれいにしよう       方ばボラン<br>ディアナビ       光磁株丁       公開読み<br>2022年3月4日 554 PM       2022年3月7日 PM 1:25<br>2022年3月7日 PM 1:25         ● 洋葉の満をきれいにしよう       方ばボラン<br>ディアナビ       日中       最終更新日<br>2022年3月3日 PM 1:25<br>2022年3月7日 PM 1:25       2022年3月7日 PM 1:25<br>2022年3月3日 PM 1:25         ● 地域名産マーケット - 承認特ち       方ばボラン<br>ディアナビ       甲雨中<br>アイアナビ       最終更新日<br>2022年2月10日 8:22<br>PM       2022年2月25日 AM 9:50<br>2022年2月25日 AM 9:50<br>2022年2月25日 AM 9:50         ● タイトル       投稿者       公開状況       日付       表示物限                                                                |
|----------------------------------------------------------------------------------------------------|
| オランティア情報の登録       1件の投稿を訂注稿へ移動しました。元に反立       ①         合 サイトTOPA      活級作 、 適用 テーマ 、 エリア 、 募集対象 、 較り込み 4個の項目         ▲ マイページへ      活級作 、 適用 テーマ 、 エリア 、 募集対象 、 較り込み 4個の項目         ● メニューを閉じる      活級作 、 適用 テーマ 、 エリア 、 募集対象 、 取読み 2022年3月31日 PM 1:34         ● メニューを閉じる      市場 売 売 売 売 売 売 売 売 売 売 売 売 売 売 売 売 売 売 売                                                                                                    |
| #       回記ページを検索         ● サイトTOPA       マイページへ       第用       テーマ       エリア       算法対象       終り込み       4個の項目         ● メニューを閉じる                                                                                                    |
|                                                                                                    |
| タイトル       投稿者       公開状況       日付       表示期限         メニューを用じる       「       勢イトル       投稿者       公開状況       日付       表示期限          動物保護       うばボラン<br>ディアナビ       公開洗み       公四済み<br>2022年1月27日 1:59<br>PM       2022年3月31日 PM 1:34          千葉の海をきれいにしよう       うばボラン<br>ディアナビ       振磁終了       公開洗み       公開洗み       2022年3月7日 PM 1:25          千葉原の道路整備をしよう - 下書き       うばボラン<br>ディアナビ       振磁終了       公開洗み       2022年3月7日 PM 1:25          ・       千葉原の道路整備をしよう - 下書き       うばボラン<br>ディアナビ       ドレ       最終更新日<br>2022年2月25日 11:28<br>AM       2022年3月7日 PM 1:25          ・       ・       「       「       第国       2022年3月7日 PM 1:25          ・       「       「       第国       2022年3月7日 PM 1:25          ・       「       「       第国       2022年3月7日 PM 1:25          ・       「       「       「       アナビ       「          ・       「       「       「       ●       ●          ・       「       「       「       ●       ●          ・       「       「       ●       ●       ●          ●       < |
| ●       動物保護       気はボラン<br>ディアナビ       公開済み<br>2022年1月27日 1:59<br>PM       2022年3月31日 PM 1:34         ●       千葉の海をきれいにしよう       ラはボラン<br>ディアナビ       掲載柊丁       公開済み<br>2022年3月4日 5:54 PM       2022年3月7日 PM 1:25         ●       千葉県の道路整備をしよう 一下書き       ラばボラン<br>ディアナビ       掲載柊丁       公開済み<br>2022年3月7日 PM 1:25       2022年3月7日 PM 1:25         ●       千葉県の道路整備をしよう 一下書き       ラばボラン<br>ディアナビ       上       最終更新日<br>2022年2月25日 11:28<br>AM       2022年3月7日 PM 1:25         ●       地域名産マーケット 一承認待ち       うばボラン<br>ディアナビ       申請中       最終更新日<br>2022年2月10日 8:22<br>PM       2022年2月25日 AM 9:50         ●       タイトル       投稿者       公開状況       日付       表示期限                                                                                                    |
| ・       ・       *       *       *       *       *       *       *       *       *       *       *       *       *       *       *       *       *       *       *       *       *       *       *       *       *       *       *       *       *       *       *       *       *       *       *       *       *       *       *       *       *       *       *       *       *       *       *       *       *       *       *       *       *       *       *       *       *       *       *       *       *       *       *       *       *       *       *       *       *       *       *       *       *       *       *       *       *       *       *       *       *       *       *       *       *       *       *       *       *       *       *       *       *       *       *       *       *       *       *       *       *       *       *       *       *       *       *       *       *       *       *       *       *       *       *       *       *                     |
| ・             年葉県の道路整備をしようー下書き             ちばボラン             ディアナビ             ポーン             ジェン             ディアナビ             ジェン             ポー                泉終更新日             2022年3月7日 PM 1:25             2022年3月7日 PM 1:25             2022年2月25日 11:28             AM                  地域名産マーケットー承認待ち               方ばボラン             ディアナビ               中雨中               風終更新日             2022年3月7日 PM 1:25               2022年3月7日 PM 1:25                  ・             地域名産マーケット             プ・             ディアナビ               中雨中             た                                                                                                    |
| 地域名産マーケット - 承認待ち     ちばボラン<br>ティアナビ     申請中     最終更新日<br>2022年2月10日 8:22<br>PM     2022年2月25日 AM 9:50       タイトル     投稿者     公開状況     日付     表示期限                                                                                                    |
| タイトル         投稿者         公開状況         日付         表示期限                                                                                                    |
|                                                                                                    |
| <ul> <li>─-括操作</li> <li>──活操作</li> <li>編集</li> <li>ゴミ箱へ移動</li> </ul>                                                                                                    |
|                                                                                                    |
| 表示されている一覧から、タイトルの左側にチェックをしたボランティア募集情報の「編集」                                                                                                    |
| と「則际」かでさよ9。                                                                                                    |

「「「「」」」 ください。

削除を行う場合「ゴミ箱へ移動」を選択してから「適用」ボタンをクリックしてください。

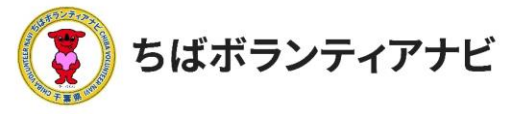

<ステップ3-2>ボランティア募集情報の登録画面の行き方

①「ボランティア情報の管理画面」上の「ボランティア情報の登録」 をクリックしてください。

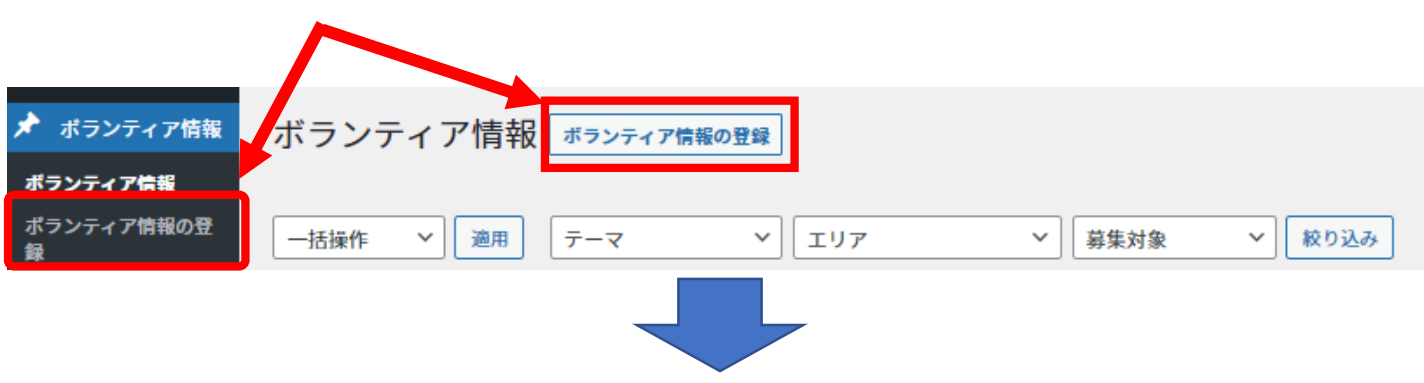

②「ボランティア情報の登録画面」が表示されますので、必要項目 を入力してください。

| 合 ちばボランティアナと                   |                                                                                            | こんにちは ちぼボランティアナビ                                                              |
|--------------------------------|--------------------------------------------------------------------------------------------|-------------------------------------------------------------------------------|
| 🖈 ポランティア情報                     |                                                                                            | プレビュー 公開 💠                                                                    |
| ボランティア情報<br><b>ボランティア情報の</b> 登 |                                                                                            | ▲ ボランティア情報                                                                    |
| ፝<br>፼<br>₽<br>₽               |                                                                                            | ステータスと公開状態 ヘ                                                                  |
| マイページへ                         |                                                                                            | 表示状態 公開                                                                       |
| メーユ を知じる                       | 募集人数                                                                                       | 募集期限の設定 🛗 💦 🥎                                                                 |
|                                | 募集人数を入力してください。【例】1日5人まで                                                                    | ✓ 投稿の有効期限を設定す     る           3         10         2022                       |
|                                | 活動日時<br>活動日時を入力してください。【例】令和4年1月30日(日)午後1時から3時                                              | 00:00                                                                         |
|                                | <b>活動場所</b><br>活動場所を入力してください。【例】釣ヶ崎海岸                                                      | ← 1月2022 → 月火水木金土日                                                            |
|                                | 持ち物                                                                                        | 1 2<br>3 4 5 6 7 8 9                                                          |
|                                | 参加者が持参する必要があるものがある場合は、入力してください。【例】長靴 ※スコップなど                                               | 17 18 19 20 21 22 23<br>24 25 26 27 28 29 30                                  |
|                                | 文稿9 るもの<br>団体から支給するものがある場合は、入力してください。【例】交通費として1,000円支給します。                                 | 31                                                                            |
|                                | その他                                                                                        | <u>リセット カレンダーのヘルプ</u>                                                         |
|                                | その他事前に参加者へ伝えるべきことがある場合は入力してくだい。【例】雨天中止                                                     | <del>7</del> −マ ^                                                             |
|                                | 事前研修 (説明会) <sup>●</sup><br>○ なし   ● あり                                                     | <ul> <li>□ 自然保護・環境保全</li> <li>△</li> <li>□ 高齢者支援</li> <li>□ 時はいます場</li> </ul> |
|                                | <b>事前研修(説明会)の詳細</b><br>事前研修(説明会)の詳細を入れてください。【例】12月11日(土)午後7時から Zoom(URL等は募集締<br>切後ご案内します。) | <ul> <li>□ 障がい者支援</li> <li>□ 子ども・教育</li> <li>□ 社会教育・生涯学習</li> </ul>           |
|                                | 【例】12月11日(土)午後7時から Zoom(URL等は募集締切後ご案内します。)                                                 | ▼ X <sup>x</sup> -y ▼                                                         |

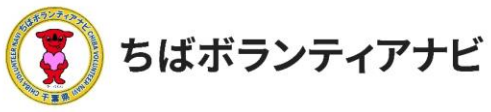

#### <ステップ3-3>ボランティア募集情報の登録画面

| 🖆 ちばボランティアナヒ                                                                                               |                                                                                                    | こんにちは ちばボランティアナビさん                                                                                                    |                                                                                           |
|----------------------------------------------------------------------------------------------------|----------------------------------------------------------------------------------------------------|----------------------------------------------------------------------------------------------------|-------------------------------------------------------------------------------------------|
| <ul> <li>オランティア防戦</li> <li>ボランティア防戦の登昇</li> <li>昔 サイトTOPへ</li> <li>▲ マイページへ</li> <li>③ メニューを用じる</li> </ul> | ここに活動名称を入力<br>活動情報の記載欄<br>になります。P24                                                                                                    | 下書き保存 プレビュー 公開<br>ボランティア情報<br>ステータスと公開状態 へ<br>表示状態 公開                                                                      | <u>下書き保存、プレ<br/>ビュー画面が確認でき、</u><br><u>事務局に公開申請を</u><br>行う機能です。(P27、<br><u>28参照)</u>       |
|                                                                                                    | 募集項目         ▲           活動内容<br>近動内容を入力してください。【例】約ヶ崎海岸でゴミ拾いをします。         ////////////////////////////////////                                                                                                    | 募集期間の設定 mm<br>✓ 投稿の有効期間を設定す<br>る<br>1月 ~ 31 2022<br>00 : 00                                                                | <br>_ 公開状態が表示されます。                                                                        |
|                                                                                                    | <ul> <li>募集人数</li> <li>募集人数を入力してください。【例】1日5人まで</li> <li>活動日時</li> <li>活動日時を入力してください。【例】合和4年1月30日(日)午後1時から3時</li> <li>活動場所</li> </ul>                                                                                                    | ← 1月 2022 → 月火水木金土日 1 2 3 4 5 6 7 8 9                                                                                      | 募集期限の設定ができ<br>ます。                                                                         |
|                                                                                                    | <ul> <li>活動場所を入力してください。【例】釣ヶ崎海岸</li> <li>持ち着</li> <li>参加者が特参する必要があるものがある場合は、入力してください。【例】長靴 ※スコップなどは団体が用意し:</li> <li>支給するもの</li> <li>団体から支給するものがある場合は、入力してください。【例】交通費として1,000円支給します。(ギフトカード)</li> </ul>                                                               | 10 11 12 13 14 15 16<br>17 18 19 20 21 22 23<br>24 25 26 27 28 29 30<br>31<br>リセット カレンダーのヘルプ                               |                                                                                           |
|                                                                                                    | その他           その他           その他感動に参加者へ伝えるべきことがある場合は入力してくだい。【例】再天中止           事前研修 (説明金)・           ○ なし ④ あり           事前研修 (説明金)の詳細           事前研修 (説明金)の詳細           事前研修 (説明金)の詳細           事前研修 (説明金)の詳細           「例】12月11日 (土) 午後7時から Zoom (URL等は募集部切後ご案内します。) | <ul> <li>テーマ</li> <li>自然保護・環境保全</li> <li>高齢者支援</li> <li>障がい者支援</li> <li>子ども・教育</li> <li>社会教育・生涯学習</li> <li>スポーツ</li> </ul> | 募集する活動の         ①「テーマ」         ②「エリア」         (活動エリア)         ③「募集対象」         の条件を設定することが |
|                                                                                                    | ý,                                                                                                    | エリア     へ       東葛飾エリア     ▲       ペイエリア     ▲       北総エリア     ↓北総エリア       九十九里エリア                                        | できます。                                                                                     |
|                                                                                                    |                                                                                                    | <ul> <li>」 かずさ・臨海エリア</li> <li>」 南房総エリア</li> <li>▼</li> <li>募集対象</li> <li>ヘ</li> <li>二 学生</li> </ul>                        |                                                                                           |
|                                                                                                    |                                                                                                    | <ul> <li>社会人</li> <li>シニア</li> <li>専門・技術</li> <li>初心者のK</li> <li>3時間までの活動</li> <li>ズ勤イメージ画像 ヘ</li> </ul>                   | 活動のイメージ画像<br>(募集中のアイコン)<br>設定することができます。<br>(P28参照)                                        |
|                                                                                                    |                                                                                                    | 活動イメージ画像を設定                                                                                                    | 6                                                                                         |

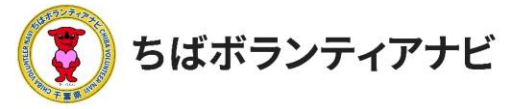

2.ご利用の流れ ステップ3:ボランティアを募集する

#### <ステップ3-4>ボランティア募集情報の登録画面(活動情報の掲載) 「ボランティア情報の登録」画面で必要事項を入力します。

| 千葉県をきれいにする                                                                                                    | 活動の名称を入力してください。                   |
|----------------------------------------------------------------------------------------------------|-----------------------------------|
| 募集項目                                                                                                    | *                                 |
| <b>活動内容</b><br>活動内容を入力してください。【例】釣ヶ崎海岸でゴミ拾いをします。                                                                                          | 活動の内容を入力してください。                   |
|                                                                                                    |                                   |
| 募集人数を入力してください。【例】1日5人まで                                                                                                    | 募集人数を入力してください。                    |
| 活動日時<br>活動日時を入力してください。【例】令和4年1月30日(日)午後1時から3時                                                                                            | 活動日時を入力してください。                    |
| Abbullem<br>活動場所を入力してください。【例】釣ヶ崎海岸<br>持ち物                                                                                                | <br>「活動場所を入力してください。               |
| 参加者が持参する必要があるものがある場合は、入力してください。【例】長靴 ※スコップなどは国共の甲車します。なし(<br>支給するもの<br>団体から支給するものがある場合は、入力してください。【例】交通費として1,000円支給します。(ギフトカード)           | 活動時に持参が必要なものがある<br>場合は入力してください。   |
| その他                                                                                                    |                                   |
| その他事前に参加者へ伝えるべきことがある場合は入力してくだい。【例】南天中止                                                                                                   | 団体から活動者に支給するもの<br>がある場合は入力してください。 |
| ○なし <sup>(</sup> ) あり                                                                                                    |                                   |
| 事前研修(説明会)の詳細<br>事前研修(説明会)の詳細を入れてください。【例】12月11日         生後7時から Zoom (URL等は募集締切後ご案内します。)           【例】12月11日(土)午後7時から Zoom (URL等は募集締切後ご案内し | 活動する際の詳細や注意点など<br>があれば入力してください。   |
| 事前研修がある場合は内容を入れて<br>ください。                                                                                                    | ア修の有無について選択し<br>ごさい。              |

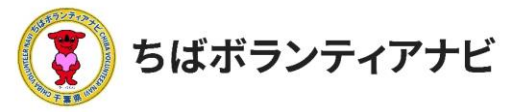

2.ご利用の流れ ステップ3:ボランティアを募集する

<ステップ3-5>ボランティア募集情報の登録画面(検索項目・画像) 「ボランティア情報の登録」画面で検索項目「テーマ/エリア/募集 対象」とイメージ画像を設定します。

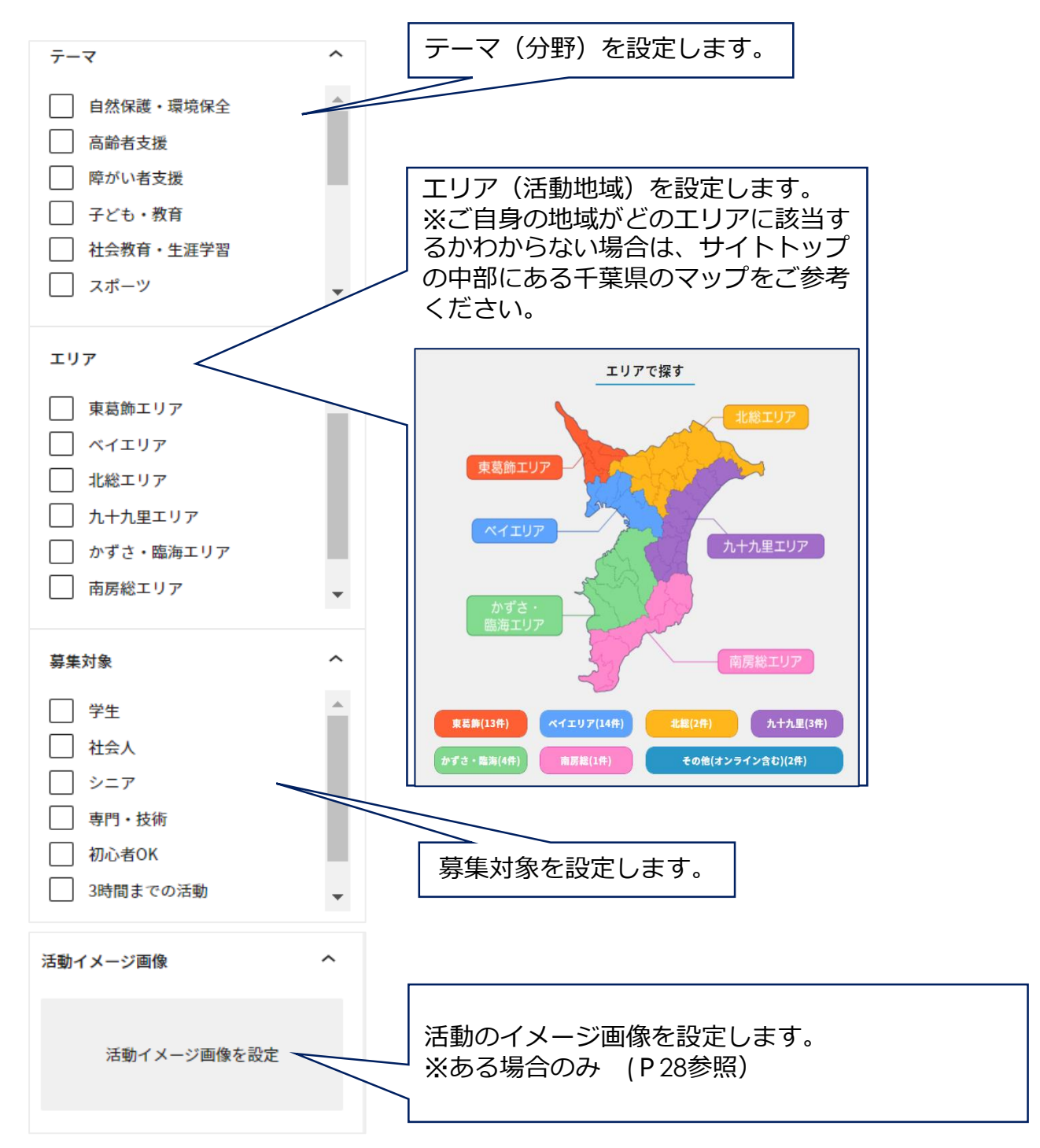

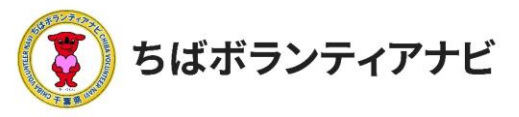

#### <ステップ3-6>ボランティア募集情報の登録画面(公開設定) 「ボランティア情報の登録」画面で募集公開期間を設定します。

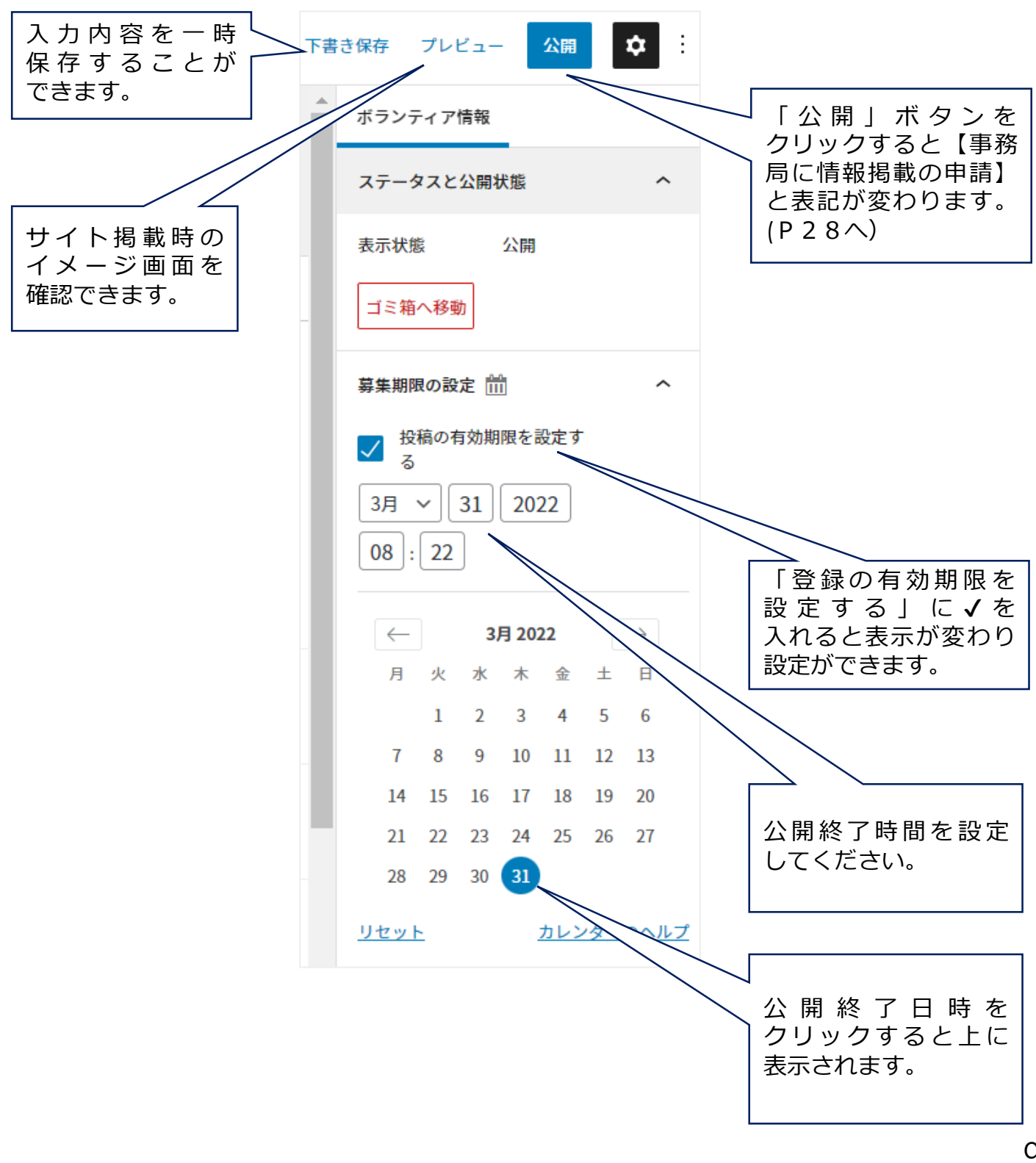

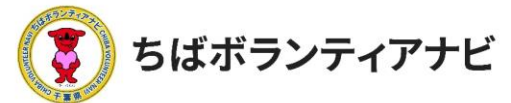

<ステップ3-6>ボランティア募集情報の登録画面(検索項目・画像) 画面右下の【活動イメージ画像】からイメージ画像を設定します。 ※ある場合のみ

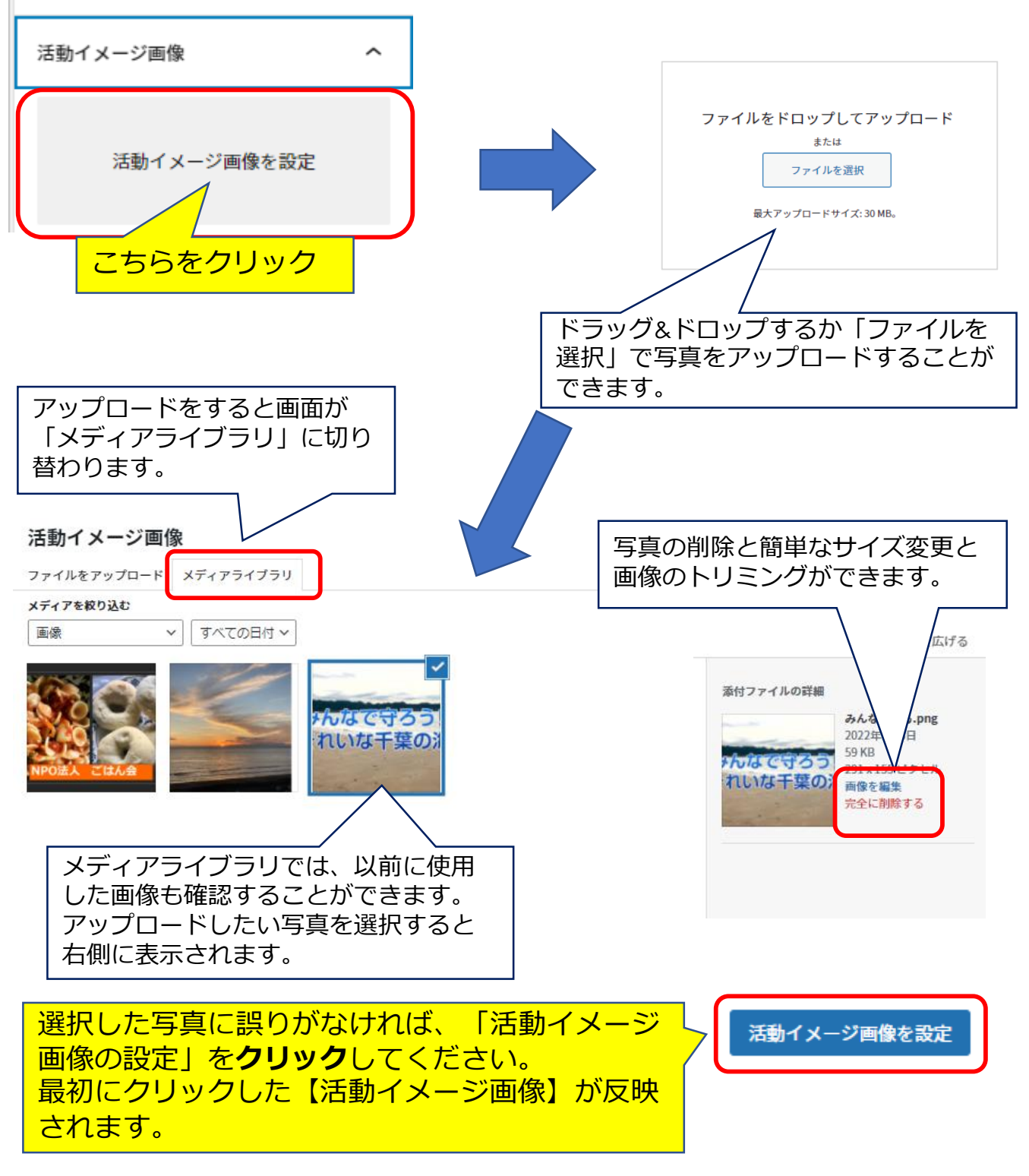

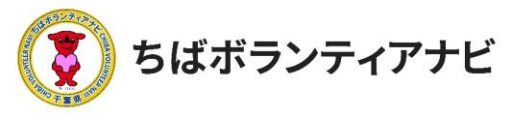

2.ご利用の流れ ステップ3:ボランティアを募集する

<ステップ3-7>ボランティア募集の情報登録画面(公開申請) 全ての項目を入力し、入力内容を確認したら、事務局に情報掲載の 申請をします。

画面右上の公開ボタンを押すと「事務局に情報掲載の申請」ボタンが 表示されます。こちらをクリックすると申請が完了します。

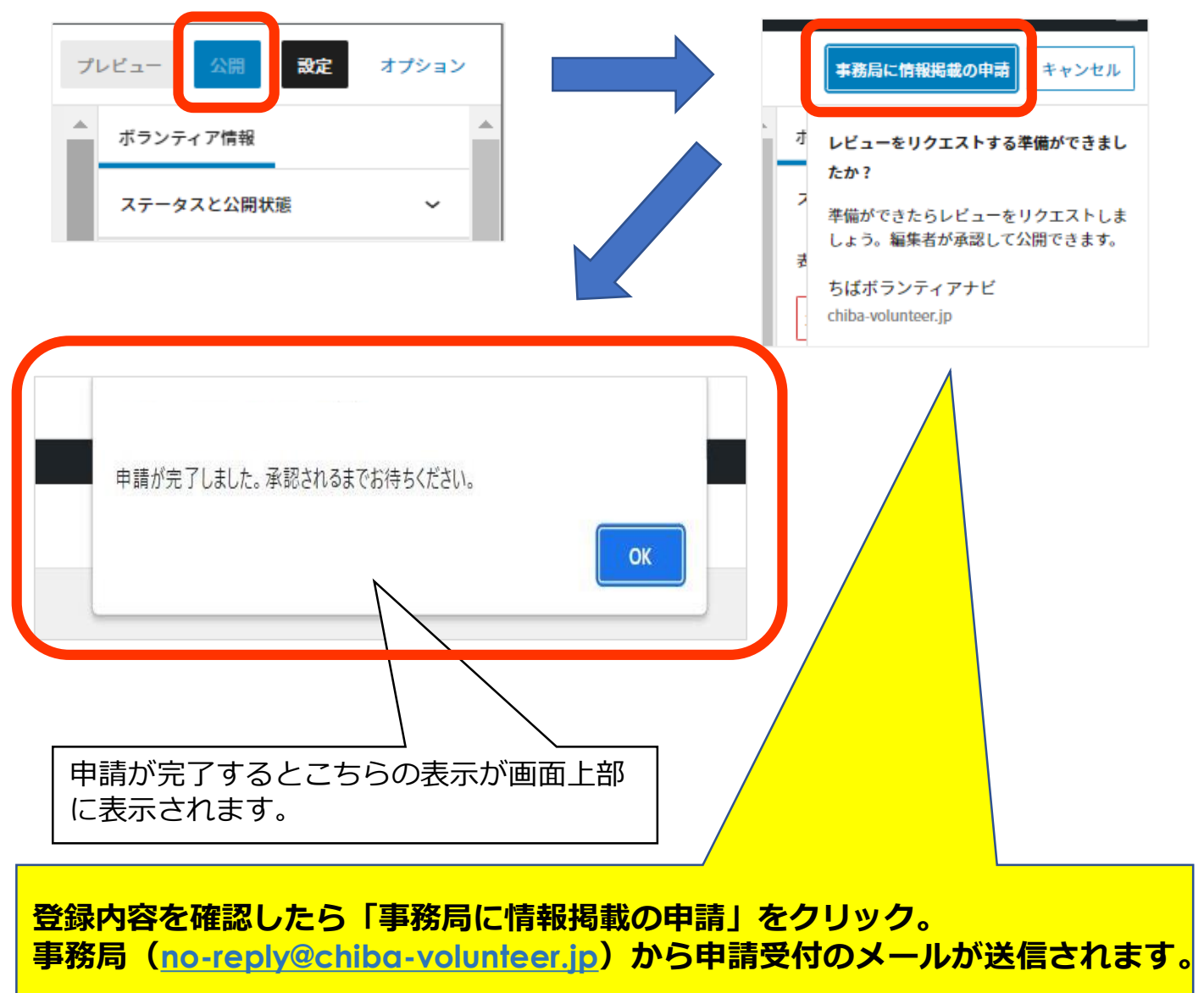

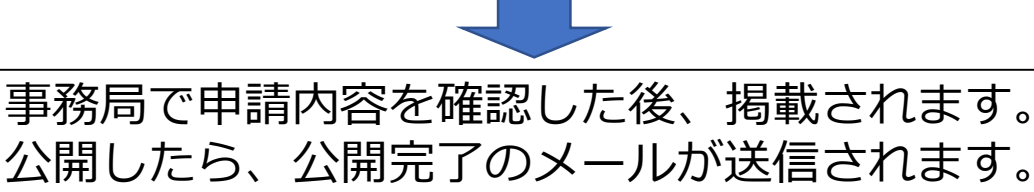

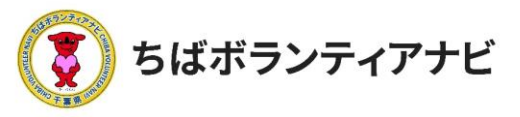

<ステップ3-8>ボランティア募集情報の公開 投稿したボランティア情報は公開後、トップページの「新着ボランティ ア」欄に掲載され、「テーマ・エリア・募集対象」または「キーワード」 からそれぞれ検索・閲覧出来るようになります。

| テーマを選択   | ٥ | エリアを選択 | ٥ | 募集対象を選択 | ٥ | 検索 |
|----------|---|--------|---|---------|---|----|
| キーワードで検索 |   |        |   |         |   | 検索 |

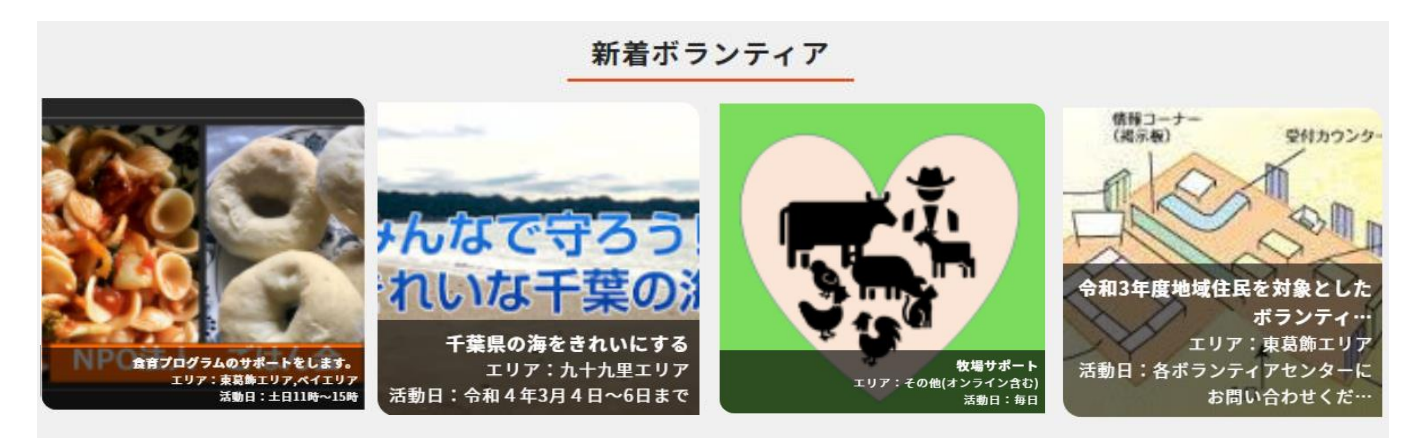

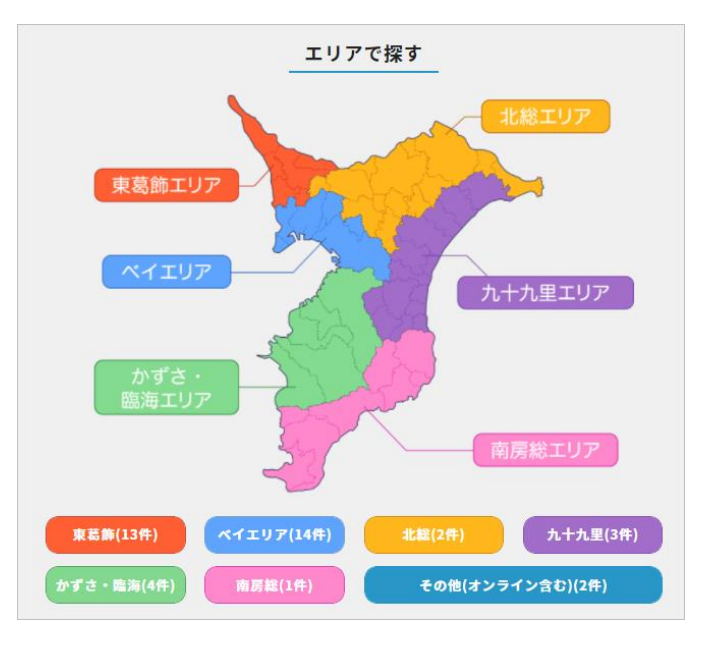

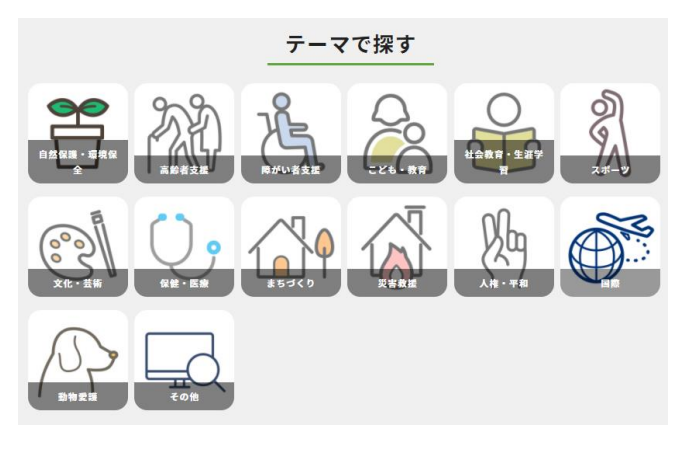